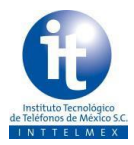

- Introducción En este procedimiento se indican los pasos para que identifiques los resultados (tracking) que obtuviste dentro del contenido de tu curso en línea, principalmente el número de intentos, puntaje obtenido en cada intento y el estado (aprobado ó reprobado) así como la fecha y tiempo que estuviste en cada sesión.
- **Consideraciones** Es importante mencionar que en un contenido en línea, el Inttelmex Virtual registra la primera calificación aprobatoria, es decir, si la calificación mínima aprobatoria es 80 y en el intento uno el participante obtiene 82 ésta es la calificación que se registrará y reportará, si en el intento dos obtienes 100 de calificación también la registrará, sin embargo, la que el sistema considera y reporta seguirá siendo el 82 que obtuviste en el primer intento.

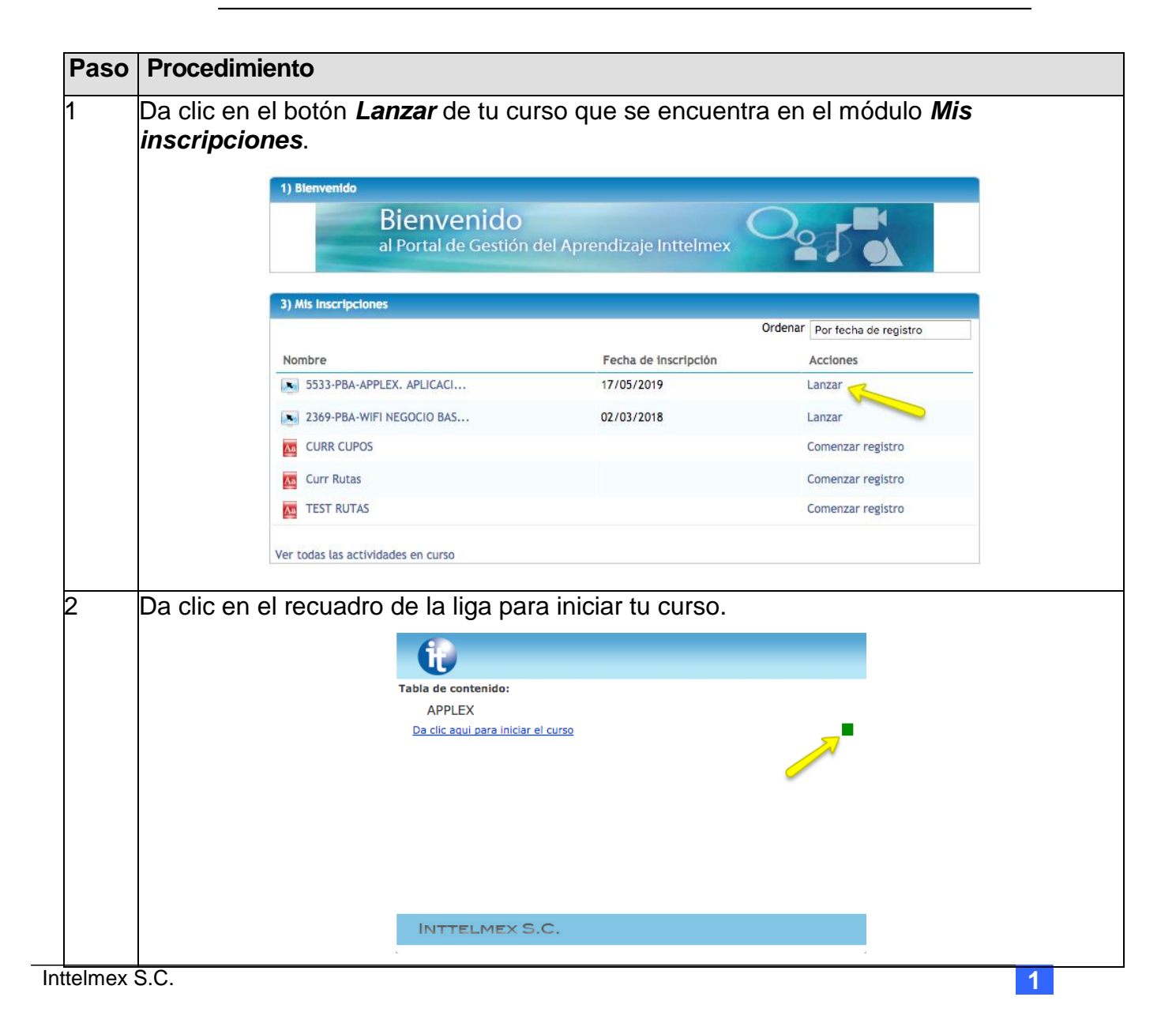

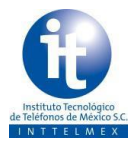

| 2 | Vis<br>obt | ualizarás l<br>enida.                                                              | os intento       | os realiz | zados, los puntajes o     | btenidos así co     | mo la califica  | ación final      |  |  |  |  |  |
|---|------------|------------------------------------------------------------------------------------|------------------|-----------|---------------------------|---------------------|-----------------|------------------|--|--|--|--|--|
|   | 6          | it) In                                                                             | ttelr            | nex       | virtual                   |                     |                 |                  |  |  |  |  |  |
|   | *          |                                                                                    | Pre              | producció | ón Inttelmex Virtual      | A STATISTICS        | /manner         |                  |  |  |  |  |  |
|   |            | (10.100.1.0                                                                        | 14/Cobo/W/       |           |                           |                     |                 |                  |  |  |  |  |  |
|   |            | 0 10.193.1.2                                                                       | 14/5aba/w        | eb_wak/w  | ain/content/players/cc    | - 🖉 น =             |                 |                  |  |  |  |  |  |
|   | м          |                                                                                    |                  |           |                           | AR                  | A EL TÉCNICO DI | E PLANTA EXT     |  |  |  |  |  |
|   | м          | U                                                                                  |                  |           |                           |                     |                 |                  |  |  |  |  |  |
|   | Ста        |                                                                                    | ido:             |           |                           |                     |                 |                  |  |  |  |  |  |
|   | м          | Da clic aqui par                                                                   | ra iniciar el cu | 150       |                           | (Ab                 | ))              |                  |  |  |  |  |  |
|   | 6          |                                                                                    |                  |           |                           | _                   |                 |                  |  |  |  |  |  |
|   |            |                                                                                    |                  |           | Preproducción Inttelmex   | Virtual             |                 |                  |  |  |  |  |  |
|   |            | 🗊 10.193.1.214/Saba/Web_wdk/Main/content/tracking/ListOfAttemptsPopup.rdf? R 🚥 💟 🏠 |                  |           |                           |                     |                 |                  |  |  |  |  |  |
|   |            | Intentos de Da clic aqui para iniciar el curso                                     |                  |           |                           |                     |                 |                  |  |  |  |  |  |
|   |            | Datos de la le                                                                     | ección           |           |                           |                     |                 |                  |  |  |  |  |  |
|   |            | Estado                                                                             |                  | Арг       | Aprobado                  |                     |                 |                  |  |  |  |  |  |
|   |            | Puntaje                                                                            |                  | 94        |                           |                     |                 |                  |  |  |  |  |  |
|   |            | Puntaje de a                                                                       | probación        | 80        |                           |                     |                 |                  |  |  |  |  |  |
|   |            | Resultado má                                                                       | áximo            | No        | disponible                |                     |                 |                  |  |  |  |  |  |
|   |            | Intentos                                                                           |                  |           |                           |                     | Modificar tabla |                  |  |  |  |  |  |
|   |            | Intento                                                                            | Estado           | Puntaje   | Fecha/hora de terminación | Tiempo transcurrido | Respuestas      |                  |  |  |  |  |  |
|   |            | Intento 7                                                                          | Aprobado         | 94        | 17/05/2019 3:49 PM        | 00:02:59            | Respuestas      | Estado           |  |  |  |  |  |
|   |            | Intento 6                                                                          | Reprobado        | 76        | 17/05/2019 3:46 PM        | 00:02:04            | Respuestas      | Con éx<br>do tor |  |  |  |  |  |
|   |            | Intento 5                                                                          | Reprobado        | 56        | 17/05/2019 3:38 PM        | 00:01:45            | Respuestas      | Je ter           |  |  |  |  |  |
|   |            | Intento 4                                                                          | Reprobado        | 36        | 17/05/2019 3:36 PM        | 00:01:49            | Respuestas      |                  |  |  |  |  |  |
|   |            | Intento 3                                                                          | Reprobado        | 20        | 17/05/2019 3:30 PM        | 00:05:39            | Respuestas      |                  |  |  |  |  |  |
|   |            | Intento 2                                                                          | Incompleto       |           | 17/05/2019 1:26 PM        | 01:52:34            | Respuestas      |                  |  |  |  |  |  |
|   |            | Intento 1                                                                          | Incompleto       |           | 17/05/2019 1:22 PM        | 00:04:01            | Respuestas      |                  |  |  |  |  |  |
|   |            |                                                                                    |                  |           |                           |                     |                 |                  |  |  |  |  |  |
|   |            |                                                                                    |                  |           |                           |                     | Cerrar          |                  |  |  |  |  |  |
|   |            |                                                                                    |                  |           |                           |                     |                 |                  |  |  |  |  |  |

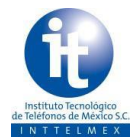

| 3 | Si tu curso se encuentra en tu historial académico, da clic en Ver mis cursos completados del módulo Mi Historial.                                                                                                    |
|---|----------------------------------------------------------------------------------------------------|
|   | 4) Mi Historial<br>Ver mis cursos completados                                                                                                    |
| 4 | Ubica el cursor sobre la liga Acciones y da clic en el menu emergente Ver<br>asignaciones de aprendizaje<br>Mis cursos completados<br>Ver los cursos que ha terminado. Para obtener sugerencias acerca de cursos adicionales que pueda realizar, ver recomendaciones.<br>Activo Inactivo<br>Fecha de terminación después del 19/02/2019                                                                                                    |
|   | Fecha de terminación antes del 20/05/2019   Tipo de impartición Todo     Buscar Acciones     Cursos completados Wer asignaciones de apren]                                                                                                    |
|   | Título   Tipo de impartición   Estado de terminación   Fecha de marcado como terminado   Puntaje   Calificación   Créditos   Acciones     5533-PBA-<br>APPLEX.   Aprendizaje en línea   Con éxito   20/05/2019   94   0   Acciones     APPLICACI   APLICACI   Acciones   Acciones   Acciones   Acciones                                                                                                    |
| 5 | Visualizarás la siguiente pantalla, ubica el cursor sobre la liga <i>más acciones</i> y da clic<br>en la opción <i>Ver resultados por lección</i><br>Reporte de progreso de 5533-PBA-APPLEX. APLICACIÓN PARA EL TÉCNICO DE PLANTA EXTERIOR                                                                                                    |
|   | Nombre de la oferta5533-PBA-APPLEX. APLICACIÓN PARA EL TÉCNICO DE PLANTA EXTERIOREstado de terminaciónCon éxitoPuntaje94Calificación0                                                                                                    |
|   | Asignaciones de aprendizaje      Asignaciones de aprendizaje   Acciones     Módulo   Tipo de asignación   Requisito   Detalles   Estado de terminación   Fecha de terminación   Acciones     5533-PBA-<br>APPLEX.<br>APPLEX.<br>APLICACIÓN   Módulo de<br>contenido   Requerido<br>Puntaje:94.00<br>Terminar: Requerido   Intentos permitidos:Ilimitado<br>Puntaje:94.00<br>Terminar: Requerido   Con éxito (Pendiente<br>de terminar)   17/05/2019   Terminar     PARA EL<br>TÉCNICO   Terminar: Requerido   Terminar: Requerido   Más acciones   más acciones     DE PLANTA<br>EXTERIOR   TERMINARIA   Terminar: Requerido   Terminar   más acciones |

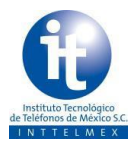

| Resultados por lección     Lección   Total de intentos último acceso Tiempo transcurr     APREN     Da clic aqui para iniciar el curso     Intentos de Da clic aqui para iniciar el curso     Datos de la lección     Estado   Aprobado     Puntaje   94     Puntaje de aprobación   80     Resultado máximo   No disponible                                                                                                    | rido Puntaje obtenido Puntaje minimo requerido<br>94 80<br>dentro del contenido<br>etc. | objetivos Respue |  |  |  |
|----------------------------------------------------------------------------------------------------|-----------------------------------------------------------------------------------------|------------------|--|--|--|
| Lección   Estado   Total de Intentos   Utitimo accese   Tiempo transcurr     APPLEX   Da clic aqui para iniciar el curso   Aprobado   7   17/05/2019   02:10:51     //isualizarás los resultados (tracking) que obtuviste of inea, tales como No. de Intentos, Estado, Puntaje, of Intentos de Da clic aqui para iniciar el curso     Intentos de Da clic aqui para iniciar el curso     Datos de la lección     Estado   Aprobado     Puntaje de aprobación   80     Resultado máximo   No disponible | rido Puntaje obtenido Puntaje minimo requerido<br>94 80<br>dentro del contenido<br>etc. | o de tu c        |  |  |  |
| De clic aqui para iniciar el curso   Aprobado   7   17/05/2019   02:10:51     Visualizarás los resultados (tracking) que obtuviste o nea, tales como No. de Intentos, Estado, Puntaje, o Intentos de Da clic aqui para iniciar el curso     Intentos de Da clic aqui para iniciar el curso     Datos de la lección   Aprobado     Puntaje de aprobación   80     Resultado máximo   No disponible                                                                                                    | 94 80<br>dentro del contenido<br>etc.                                                   | o de tu c        |  |  |  |
| Visualizarás los resultados (tracking) que obtuviste o<br>nea, tales como No. de Intentos, Estado, Puntaje, oIntentos de Da clic aqui para iniciar el cursoDatos de la lecciónEstadoAprobadoPuntaje94Puntaje de aprobación80Resultado máximoNo disponible                                                                                                    | dentro del contenido<br>etc.                                                            | o de tu c        |  |  |  |
| /isualizarás los resultados (tracking) que obtuviste o<br>nea, tales como No. de Intentos, Estado, Puntaje, o<br>Intentos de Da clic aqui para iniciar el curso<br>Datos de la lección      Estado   Aprobado     Puntaje   94     Puntaje de aprobación   80     Resultado máximo   No disponible                                                                                                    | dentro del contenido<br>etc.                                                            | o de tu c        |  |  |  |
| Intentos de Da clic aqui para iniciar el curso     Datos de la lección     Estado   Aprobado     Puntaje   94     Puntaje de aprobación   80     Resultado máximo   No disponible                                                                                                    | etc.                                                                                    |                  |  |  |  |
| Intentos, colstado, Fundaje, 4Intentos de Da clic aqui para iniciar el cursoDatos de la lecciónEstadoAprobadoPuntaje94Puntaje de aprobación80Resultado máximoNo disponible                                                                                                    | 610.                                                                                    |                  |  |  |  |
| Intentos de Da clic aqui para iniciar el cursoDatos de la lecciónEstadoAprobadoPuntaje94Puntaje de aprobación80Resultado máximoNo disponible                                                                                                    |                                                                                         |                  |  |  |  |
| Datos de la lecciónEstadoAprobadoPuntaje94Puntaje de aprobación80Resultado máximoNo disponible                                                                                                    |                                                                                         |                  |  |  |  |
| EstadoAprobadoPuntaje94Puntaje de aprobación80Resultado máximoNo disponible                                                                                                    |                                                                                         |                  |  |  |  |
| EstadoAprobadoPuntaje94Puntaje de aprobación80Resultado máximoNo disponible                                                                                                    |                                                                                         |                  |  |  |  |
| Puntaje94Puntaje de aprobación80Resultado máximoNo disponible                                                                                                    |                                                                                         |                  |  |  |  |
| Puntaje 94<br>Puntaje de aprobación 80<br>Resultado máximo No disponible                                                                                                    |                                                                                         |                  |  |  |  |
| Puntaje de aprobación 80<br>Resultado máximo No disponible                                                                                                    |                                                                                         | 27               |  |  |  |
| Resultado máximo No disponible                                                                                                    |                                                                                         |                  |  |  |  |
|                                                                                                    | No disponible                                                                           |                  |  |  |  |
|                                                                                                    |                                                                                         |                  |  |  |  |
| Intentos                                                                                                    | M                                                                                       | odificar ta      |  |  |  |
| Intento Estado Puntaje Fecha/hora de terminación                                                                                                    | n Tiempo transcurrido                                                                   | Respuesta        |  |  |  |
| Intento 7 Aprobado 94 17/05/2019 3:49 PM                                                                                                    | 00:02:59                                                                                | Respuesta        |  |  |  |
| Intento 6 Reprobado 76 17/05/2019 3:46 PM                                                                                                    | 00:02:04                                                                                | Respuesta        |  |  |  |
| Intento 5 Reprobado 56 17/05/2019 3:38 PM                                                                                                    | 00:01:45                                                                                | Respuesta        |  |  |  |
| Intento 4 Reprobado 36 17/05/2019 3:36 PM                                                                                                    | 00:01:49                                                                                | Respuesta        |  |  |  |
| Intento 3 Reprobado 20 17/05/2019 3:30 PM                                                                                                    | 00:05:39                                                                                | Respuesta        |  |  |  |
| Intento 2 Incompleto 17/05/2019 1:26 PM                                                                                                    | 01:52:34                                                                                | Respuesta        |  |  |  |
|                                                                                                    |                                                                                         | _                |  |  |  |